## ■ Intune導入手順書

## 【作業準備】

①弊社より提供の

「xSyncClassroom\_Host\_1\_04\_00\_0152\_setup.intun ewin」及び 「xSyncClassroom\_Client\_1\_04\_00\_0105\_setup.int unewin」

の準備をお願いいたします。

②作業は「Microsoft Endpoint Manager admin center」で行いますので、下記URLに遷移し準備をお願いいた します。

https://endpoint.microsoft.com/

### 【Intune設定】

# ※以下、画面についてはホストの設定方法についての説明となりますが、クライアントの設定についても記載しております。

①Endpointにログイン後、「アプリ」を選択し「すべてのアプリ」を 選択、画面遷移後に「追加」を押下します。

「アプリケーションの種類の選択」画面が出ますので、「Windows アプリ(Win32)」を選択します。

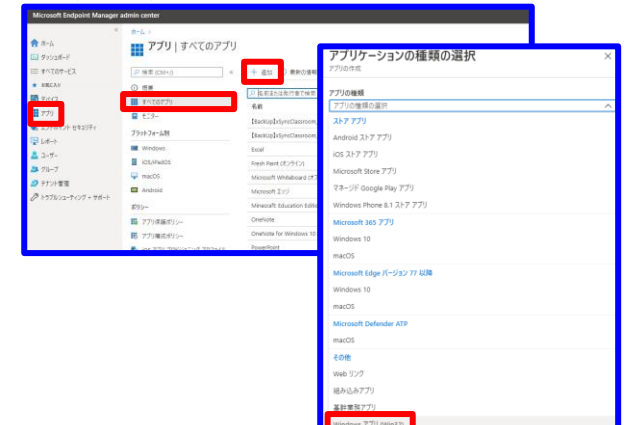

②アプリの追加でフォルダマークを押下し、ホストは 「xSyncClassroom\_Host\_1\_04\_00\_0152\_setup.intun ewin」、クライアントは 「xSyncClassroom\_Client\_1\_04\_00\_0105\_setup.int

unewin」を選択し、「OK」を押下します。

64.777(10027)) 77100/2007 Манал Гулин 97100/2007 9710/2007 9710/2

③名前、説明、発行元に任意の文字を入力し、画面下の「次へ」を押下します。

※この画面の値はインストールに影響ありません。

| 314 F # 200 B      | L I AMAR I MARTI I RAMAR A MURT I METHOD                                                                             | Const. |
|--------------------|----------------------------------------------------------------------------------------------------|--------|
| 7m1ルの温泉* ①         | 24. O alignetiti O elizabili O terretite O elivititi O elizabili<br>idgnoClassroom,Hoxt,1,03,00,0140, setupinturewin |        |
| <b>者約 * ①</b>      | xSyncClassroom_Host_1_03_00_0140_setup.ese                                                                           |        |
| 説明・ ①              | xSyncClassroom,Host_1_00_00_0140_setup.ese                                                                           |        |
| 黄行元 * ②            | 一種式会社 工作专社                                                                                                    |        |
| 0 ענדה             | <ul> <li>項目が漏INされました</li> </ul>                                                                                      |        |
| ボータル サイトでおすすめアプリとし | (#376 ()  \$L/ (NUX)                                                                                                 |        |
| 情報 URL ①           | 有効な URL を入力してください                                                                                                    |        |
| 751/12- URL ()     | 有効ない中に変入力してください                                                                                                    |        |
| 開発者 〇              |                                                                                                    |        |
| 所有者 〇              |                                                                                                    |        |
|                    |                                                                                                    |        |

④プログラムの画面でホストは、インストールコマンドに 「xSyncClassroom\_Host\_1\_04\_00\_0152\_setup.exe /s /v"/qn /norestart"」、アンインストールコマンドには 「msiexec.exe /qn /X {72852BF2-04F6-40FA-881E-FB5A29A84D69}」を入力します。

クライアントは、インストールコマンドに

「xSyncClassroom\_Client\_1\_04\_00\_0105\_setup.exe /s /v"/qn /norestart"」、アンインストールコマンドには 「msiexec.exe /qn /X {3EEB397A-D9B0-4523-B20F-09CA9C4BA66B}」を入力します。

| #-4 > アブリ(#ペモのアブリ ><br>アプリの追加<br>Windows アブリ (Win32) |                                                                                                    |                    |        |  |
|------------------------------------------------------|----------------------------------------------------------------------------------------------------|--------------------|--------|--|
| 🗸 アブリ債報 📧 プログラム                                      | <ol> <li>必要条件</li> <li>検出規則</li> <li>依存製係</li> </ol>                                                                                                    | 新 (1) 一丁油(1) 神     | 読および作り |  |
| アプリをインストール/アンインストールするこ                               | コマンドを指定します:                                                                                                    |                    |        |  |
| インストール コマンド・ 💿                                       | xSyncClassroom_Host_1_03_00_0140_setup.exe /s                                                                                                    | /v"/qn /norestart" | V      |  |
| アンインストール コマンド * 💿                                    | msiexec.exe /qn /X (728528F2-04F6-40FA-881E-F85A28484D69)                                                                                                    |                    |        |  |
| インストールの処理 ①                                          |                                                                                                    |                    |        |  |
| デバイスの再起動 ①                                           | アプリのインストールによるデバイスの強制的な再起動を許                                                                                                    | -0]\$*&            | ~      |  |
| インストール後の動作を示すリターンコート                                 | ドを描定します。                                                                                                    |                    |        |  |
|                                                      |                                                                                                    |                    |        |  |
| リターン コード                                             | コードの種類                                                                                                    |                    |        |  |
| リターン コード<br>0                                        | コードの桂飯<br>(成功)                                                                                                    |                    | ~ 💼    |  |
| リターン コード<br>0<br>1707                                | <b>コードの種類</b><br>成功<br>成功                                                                                                    |                    | > ii   |  |
| 99->3-F<br>0<br>1707<br>3010                         | コードの機構<br>(成功)<br>(成功)<br>(成功)<br>(ソフトリプート                                                                                                    |                    |        |  |
| リターンコード<br>0<br>1707<br>3010<br>1641                 | - F-6種類 (成功) (成功) (以功) (ソフトリブート ) (ハードリブート ) (ハードリブート) (ハードリブート) (ハード) (ハードリブート) (ハードリブート) (ハードリブート) (ハードリブート) (ハードリブート) (ハードリブート) (ハードリブート) (ハードリブート) (ハードリブート) (ハードリブート) (ハードリブート) (ハードリブート) (ハードリブート) (ハードリブート) (ハードリブート) (ハードリブート) (ハードリブート) (ハードリブート) (ハードリブート) (ハードリブート) (ハードリブート) (ハードリブート) (ハードリブート) (ハード) (ハードリブート) (ハードリブート) (ハードリブート) (ハードリブート) (ハード) (ハードリブート) (ハードリブート) (ハード) (ハード) (ハー) |                    |        |  |

※コマンドにライセンスキーを付与することも可能です。 詳細は「サイレントインストール手順書」をご確認ください。

⑤必要条件のオペレーティングシステムは「32ビット、64ビット」を 選択、オペレーティングシステムは「1607」を選択します。 次画面の検出規則は「MSI」を選択し、ホストは 「72852BF2-04F6-40FA-881E-FB5A29A84D69」を、 クライアントは

「3EEB397A-D9B0-4523-B20F-09CA9C4BA66B」 を入力し、次画面に進みます。

| アプリの追加<br>Windows 779 (Min32)                                                                                      |                                                       |                                      |                |
|----------------------------------------------------------------------------------------------------|-------------------------------------------------------|--------------------------------------|----------------|
| ✓ アプリ情報 ✓ ブログラム ④ 必要条件 ④ 他出現別 ⑥<br>アプリをインストールする相に方バイスが用たす必要のある某件を指定します:<br>オペルーティング システムのアーキアクチャ* ○ 2 (現日が漏除されました) | 依存事 ホーム > アプリ すべてのアプ<br>アプリの追加<br>Windows アプ? (Win32) | 5                                    |                |
| 最低限のオペレーティング システム ★ ○ Windows 10 1607                                                                              | ✓ アブリ歯根 🗸 方                                           | グラム 🗸 必要条件 🧕 検出規制 (3) 依存開係 (6) 1     | NUME O WERSTON |
| 必要なディスク領域 (MB) 〇                                                                                                   | アプリのプレゼンスを検出するため                                      | に使用されるアプリ国有のルールを構成します。               |                |
| 必要な物理メモリ (MB) 〇                                                                                                    | 規則の形式 * ⊙                                             | 検出規則を手動で構成する                         | ~              |
| 必要な論理プロセッサの最小数 〇                                                                                                   | 推測                                                    | /(3/3-F                              |                |
| 必要な最小 CPU 建度 (MHz) ①                                                                                               | MSI                                                   | 728529F2-04F6-40FA-881E-F85A29A84D69 |                |
| 通知の要件規則を構成する                                                                                                    | + 18.10                                               |                                      |                |
| 睡顔 パス/スクリプト                                                                                                    |                                                       |                                      |                |
| 要件は指定されていません。                                                                                                    |                                                       |                                      |                |
| + 110                                                                                                    |                                                       |                                      |                |

#### ※既存のClassroomがインストールされている場合、 ホスト:MSIのバージョンの確認:1.04.00.0151 以上 クライアント: MSIのバージョンの確認:1.04.00.0104 以上 を追加してください。

### ⑥依存関係の設定は不要です。

割り当て画面でインストールする端末やグループを設定後、確認画面に進み、「作成」を押下します。

| アブリの追加                                                                                                    |                                               |                                                           | アブリの協加                                                                                        |                                                                                                    |  |
|----------------------------------------------------------------------------------------------------|-----------------------------------------------|-----------------------------------------------------------|-----------------------------------------------------------------------------------------------|----------------------------------------------------------------------------------------------------|--|
| ✓ 779歳紀 →                                                                                                    | / 7075L 🗸 2784F 🗸                             | wanth                                                     | - 777486 - 70556 -                                                                            | v 1924 – vant – nyth – kini 🔳 Mitazyoni                                                                                                    |  |
| ソフトウエンの休存開所は<br>れには、死に含まれている                                                                                     | ことのアプリナーションをくい33ールする相比<br>すべての世界第三の世界第三、とよびアフ | (221)-もする企業の含るアプリアーションです。 東大 100 の世俗発展があ<br>り後回な合意のます。 詳細 | 77388<br>773866-1246                                                                          | and the second second sec                                                                                                    |  |
| <b>名前</b><br>納用がありません。                                                                                           |                                               | 884220-5                                                  | 48<br>201<br>475<br>472<br>472<br>472<br>472<br>472<br>472<br>472<br>472<br>472<br>474<br>474 | And Canada and An Andrea and Andreas<br>Andreas and Andreas<br>Andreas Canada<br>Andreas Canada                                                                                                    |  |
| HL > 770 (1412877)<br>アプリの追加<br>Index 777 (1413)                                                                 | b                                             |                                                           | 42<br>11<br>100756                                                                            | abov.                                                                                                    |  |
| <ul> <li>✓ 77588 ✓ 72551. ✓ 48469. ✓ 84481. ✓ 84988. </li> <li>№ 8642. ○ 80541704.</li> <li>● 60098805</li></ul> |                                               |                                                           | 0.0-4 707<br>92-03-4 707<br>92-0408<br>910.008                                                | Hard Commun. 2014. COLUMN 2014 (1994) 401-515 (1994) 400-6004<br>(1994) 401-6014 (1995) 2015 401-4014 (1995) 401-6014<br>(1994) 401-4014 (1995) 401-6014 (1995) 401-6014<br>(1994) 401-4014 (1995) 401-6014<br>(1994) 401-4014 (1994) 401-6014<br>(1994) 401-4014 (1994) 401-6014<br>(1994) 401-4014<br>(1994) 401-4004<br>(1994) 401-4004<br>(1994) 401-4004<br>(1994) 401-4004<br>(1994) 401-4004<br>(1994) 401-4004<br>(1994) 4 |  |
| ano                                                                                                    |                                               |                                                           | - 0527                                                                                        | 5 107<br>177 6/5<br>508 (22 15 -<br>168 / 15 -<br>168 / 15 -                                                                                                    |  |
| (B ABAAT NOT                                                                                                    | F1006103                                      | 1.00 x - y - 0.80                                         | 4845                                                                                          |                                                                                                    |  |
| 75-704H D + #178                                                                                                 |                                               |                                                           |                                                                                               |                                                                                                    |  |

以上で設定は完了となります。